2024年11月18日 Ver.3.0

| 「     」     」     」     」     」     」     」     」     」     」     」     」     」     」     」     」     」     」     」     」     」     」     」     」     」     」     」     」     」     」     」     」     」     」     」     」     」     」     」     」     」     」     」     」     」     」     」     」     」     」     」     」     」     」     」     」     」     」     」     」     」     」     」     」     」     」     」     」     」     」     」     」     」     」     」     」     」     」     」     」     」     」     」     」     」     」     」     」     」     」     」     」     」     」     」     」     」     」     」     」     」     」     」     」     」     」     」     」     」     」     」     」     」     」     」     」     」     」     」     」     」     」     」     」     」     」     」     」     」     」     」     」     」     」     」     」     、     」     、     」     、      、      、      、     」     」     」     」     」     」     」     」     」     」     」     」     」     」     」     」     」     」     」     」     」     」     、     」     、     、     、     、     、     、     、     、     、     、     、     、     、     、     、     、     、     、     、     、     、     、     、     、     、     、     、     、     、     、     、     、     、     、     、     、     、     、     、     、     、     、     、     、     、     、     、     、     、     、     、     、     、     、     、     、     、     、     、     、     、     、     、     、     、     、     、     、     、     、     、     、     、     、     、     、     、     、     、     、     、     、     、     、     、     、     、     、     、     、     、     、     、     、     、     、     、     、     、     、     、     、     、     、     、     、     、     、     、     、     、     、     、      、      、      、      、      、      、      、      、      、      、      、      、      、      、      、      、      、      、      、      、      、      、      、      、      、      、      、      、      、      、      、      、      、      、      、      、      、      、      、      、      、      、      、      、      、      、      、 |       |
|----------------------------------------------------------------------------------------------------|-------|
| 01010010019349氏名漢字1 さま                                                                                                    | _     |
|                                                                                                    |       |
| 利用いただきありがとうございます。 JAバンクファンド一覧                                                                                                    |       |
| - 取引                                                                                                    |       |
| 評価損益合計 購入 解約                                                                                                    |       |
| 評価金額合計:     465,870円       評価損益合計:     65,870円       投資金額合計:     250,000円                                                                                                    |       |
| 受取金額合計: 46,382円<br>運用損益合計: 262,252円<br>※評価全額は直近の基準価額で表示しています。実際                                                                                                    |       |
| の解約金額ではありません。                                                                                                    |       |
| 購入 解約 申込 照会/変更                                                                                                    |       |
|                                                                                                    |       |
| つみたて申込                                                                                                    |       |
| 即時口振契約申込                                                                                                    |       |
| <ul> <li>         ・ お知らせ         ・ 未読メッセージあり         ・         ・         ・</li></ul>                                                                                                    |       |
| 電子交付サービス                                                                                                    |       |
|                                                                                                    |       |
| 取引明細照会保有残高照音                                                                                                    | â j   |
| 運用損益照会 譲渡損益照会                                                                                                    | AK    |
| 申込受付締切時刻は営業日19時となります。<br>非営業日もしくは19時以降の申込は翌営業<br>NISA口座利用状況照会                                                                                                    |       |
| 日の扱いとなります。                                                                                                    |       |
| 口座情報照会                                                                                                    |       |
| メール設定                                                                                                    |       |
| 早その他                                                                                                    |       |
| PCサイトロ                                                                                                    |       |
|                                                                                                    | in an |
|                                                                                                    |       |

2

各種照会にある《保有残高照会》をクリックします。

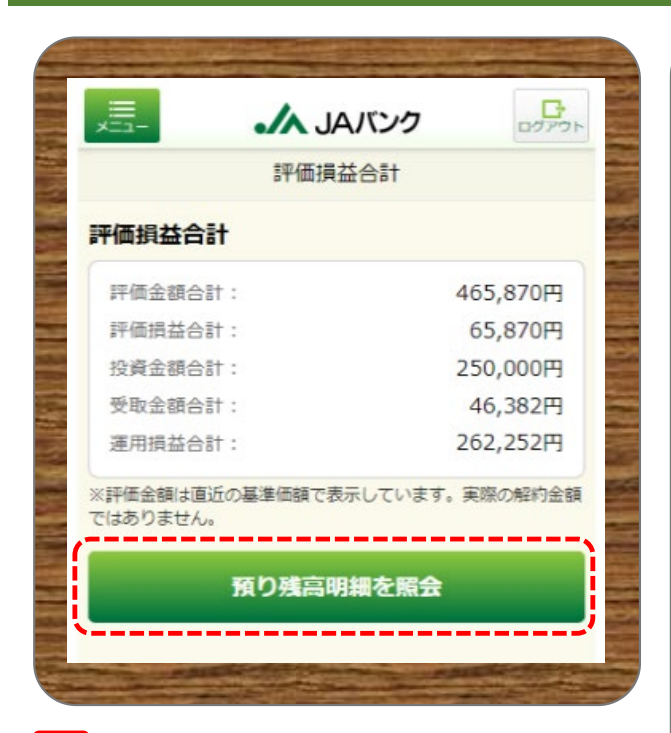

#### 3

《預り残高明細を照会》をクリックします。

| ريمل 💦 🗧                       | <b>バンク</b> ログアウト    |
|--------------------------------|---------------------|
| 預り明細則                          | 会                   |
| お客さまの預り明細をファン<br>す。詳細表示からは申込がで | ッド毎に表示していま<br>ごきます。 |
| 預り明細一覧:全2件                     | 2023/12/29基準        |
| H S B C 世界資産選抜 収積<br>配金提示型)    | コース (予想分            |
| 残高口数:                          | 300,000□            |
| 評価金額:                          | 330,690円 >          |
| 評価損益:                          | 30,690円             |
| 運用損益:                          | 247,672円            |
| つみたてNISA日本株式                   | 日経225               |
| 残高口数:                          | 100,000□            |
| 評価金額:                          | 135,180円 >          |
| 評価損益:                          | 35,180円             |
| 運用損益:                          | 14,580円             |
|                                | 全2件                 |
| 評価損益合計                         | を照会                 |

### 4

ファンドごとに預り明細が表示されますので、 分配金取扱い方法を変更するファンドを選択のう え、《 > 》をクリックします。

|                                                                                                    | ▲ JAバンク                             | - <b>、</b> JAバンク 。                         |
|----------------------------------------------------------------------------------------------------|-------------------------------------|--------------------------------------------|
| 戻る                                                                                                    | 預り明細                                | 分配金取扱変更                                    |
| ファンド名                                                                                                    | H S B C 世界資産選抜 収穫コ<br>ース (予想分配金提示型) | 申込内容を確認してください。                             |
| NISA預り<br>2023/12/29基準                                                                                                    |                                     | ファンド名 HSBC世界資産選抜 収穫コ<br>ファンド名 ース(予想分配金提示型) |
| 残高口数                                                                                                    | 300,000□                            | 申込日 2024/01/04                             |
| 個別元本                                                                                                    | 100,000円                            | 申込内容                                       |
| 取得単価                                                                                                    | 10,000円                             | 分配金 麥更調 受取 時期方法 東西海 再北路                    |
| 基準価額                                                                                                    | 11,023円 (1万口当り)                     |                                            |
| 解約価額                                                                                                    | 11,023円 (1万口当り)                     | 取引パスワード Bestway123                         |
| 評価金額                                                                                                    | 330,690円                            |                                            |
| 評価損益                                                                                                    | 30,690円                             | 分配金取扱方法を変更                                 |
| 投資金額                                                                                                    | 100,000円                            | 預り明細一覧へ戻る                                  |
| 受取金額                                                                                                    | 16,982円                             |                                            |
| 運用損益                                                                                                    | 247,672円                            | 6                                          |
| 分配金<br>取扱方法                                                                                                    | 受取                                  | 今回申込内容を確認のうえ、《取引パスワー                       |
| ※ 投信つみた                                                                                                    | モてサービスあり / NISA優先                   | 人力、《分配金取扱方法を変更》をクリックし                      |
| 適用年                                                                                                    | F別解約                                | 初めてログインされた際に、お客さまにて登録                      |
|                                                                                                    |                                     | パスワードとなります。                                |
|                                                                                                    | 購入                                  | パスワードを忘れた場合、または複数回誤入                       |
|                                                                                                    | r                                   | 入力エラーとなった場合は、お取引JAに連絡                      |
| 93                                                                                                    | 記金取扱方法を変更                           | き、パスワード再発行手続きをさせていただき                      |
|                                                                                                    | ファンド詳細                              |                                            |
|                                                                                                    | 一覧へ戻る                               |                                            |
| State of the local division of the local division of the local div | and a service and a service and     | 2023年以前につみたてNISA預り※で保有                     |
|                                                                                                    |                                     | ている口数に対する分配金の再投資は課税                        |
| 分配金取扱                                                                                                    | 方法を変更》をクリックします。                     | - なります。                                    |
|                                                                                                    |                                     | ※一般NISA箱りに対する面投資は2025年                     |
|                                                                                                    |                                     |                                            |

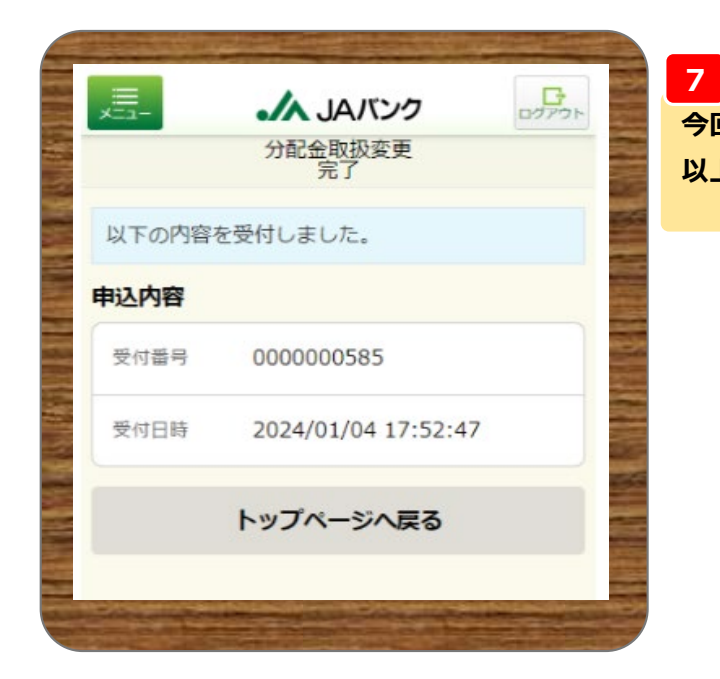

今回の申込内容が表示されます。 以上で分配金取扱い方法の変更申込は終了です。